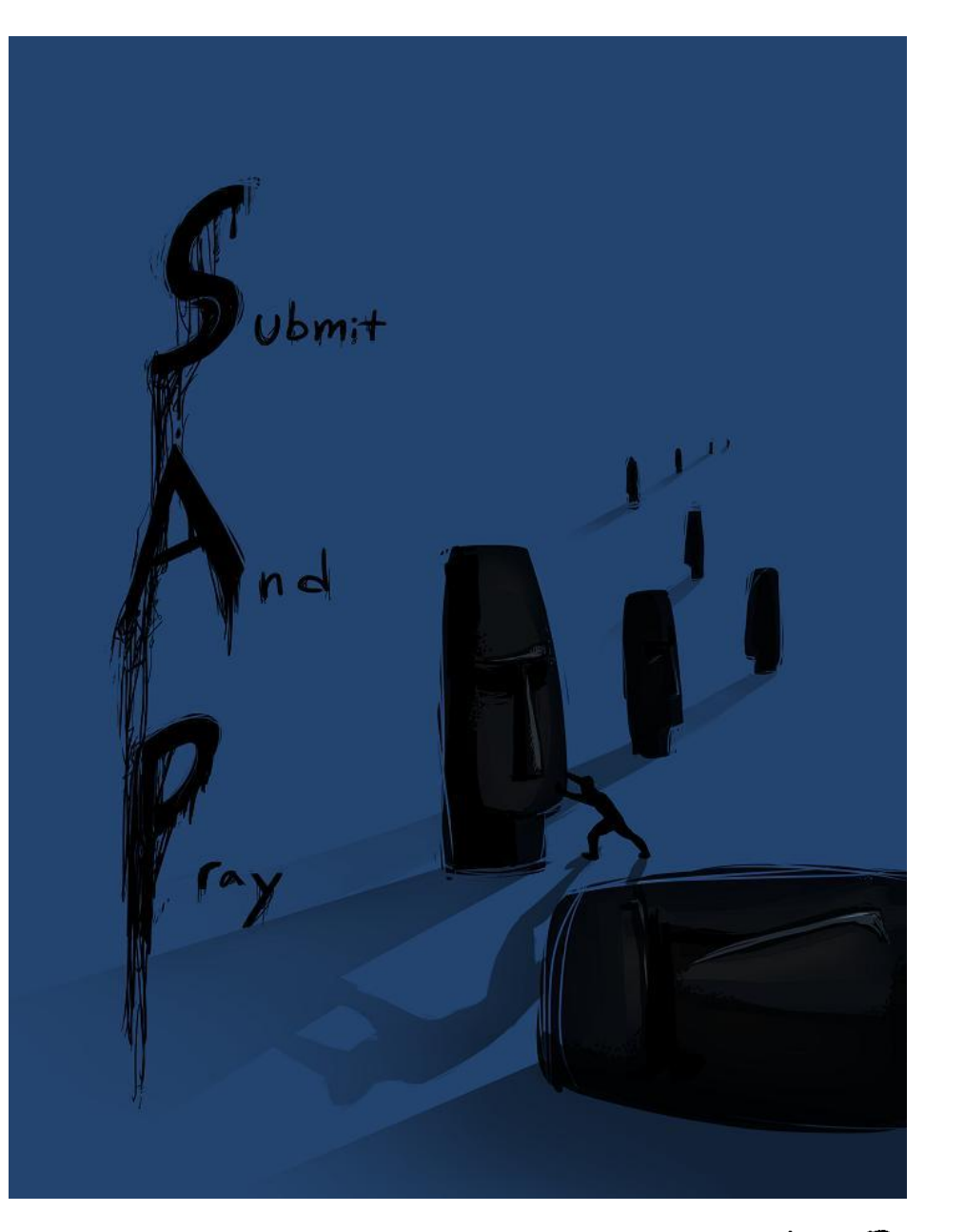

## Inventory Analytics with MC.9

Submit And Pray.com

- MC.9 is a standard method of doing inventory analysis in SAP.
- Information on number of times an item is used, the quantity used, and the type of consumption (planned or unplanned) can be built into standard extracts.
- Questions that the standard inventory screens can help answer include:
- What is my consumption history?
- This can help you determine how many days/weeks/months on hand you have. It can help you determine you ABCXYZ based on usage.
- When did I last receive and item? When did I last consume and item?
- A last receipt or consumption long ago may indicate excess and potential obsolescence.
- What are my inventory turns? Days of Coverage based on consumption?

Submit And Pray com

#### After making selections hit the execute button.

- For items that get put to a stock location, MC.9 can help you determine the vitality and trends of your inventory.
- You can run it by — MRP controller. wide open by plant, or by any other maintained value listed on the selection screen.
- MC.9 always defaults to the last 90 days for a date range, but you can modify that just by changing the date range.

|                                 | 2 😪   🖴 🖬 🖧   :          | 80 fD fD fD   💥 🏹 | 1 🕜 📑    |   |
|---------------------------------|--------------------------|-------------------|----------|---|
| Material Analysis: Stock: Selec | ction                    |                   |          |   |
| 🕒 🏤 🖻 🔜 🕅 🚺 📴 SelectVers 👖      | User settings & Sta      | ndard drilldown   |          |   |
|                                 | Josef Sectings - of Star |                   |          |   |
| Characteristics                 |                          |                   |          |   |
| Plant                           | to                       |                   |          |   |
| Storage Location                | to                       |                   | <b>₽</b> |   |
| Material                        | to                       |                   | <b></b>  |   |
| MRP Controller                  | to                       |                   | <b>-</b> |   |
| Material Groupings              |                          |                   |          |   |
| Material Trans                  | 1                        |                   |          |   |
| Material Type                   |                          |                   |          |   |
|                                 |                          |                   |          |   |
| Valuation Class                 | to                       |                   |          |   |
| Period to Analyze               |                          |                   |          |   |
| Month 03/2                      | 017 to                   | 05/2017           | <b>-</b> |   |
|                                 |                          |                   |          |   |
| Valuation                       |                          |                   |          |   |
| <ul> <li>Standard</li> </ul>    |                          |                   |          |   |
| ⊖Std w/o Distrib.               |                          |                   |          |   |
| MaterialLedger Active           |                          |                   |          |   |
| O Current Price                 |                          |                   |          |   |
|                                 |                          |                   |          |   |
| $\sim \Lambda D$                |                          |                   |          |   |
| Jubmit Ind ray.c                | om                       |                   |          | 3 |

#### MC.9

 If this screen pops up, just hit the green check mark and move through it.

| 🕒 🊸 🔁 📕 🖭 🚺 🏤 SelectVers.                                       | 🛄 User settings          | ିନ Stan        | dard drilldown |                       |
|-----------------------------------------------------------------|--------------------------|----------------|----------------|-----------------------|
| Characteristics                                                 |                          |                |                |                       |
| Plant<br>Storage Location<br>Material<br>MRP Controller         |                          | to<br>to<br>to |                | <b>भि</b><br>रि<br>रि |
| Material Groupings                                              |                          |                |                |                       |
| Material Type<br>Material Group<br>Valuation Class              |                          | to<br>to<br>to |                | <mark>የ</mark> ት የት   |
| Period to Analyze                                               |                          |                |                |                       |
| Month                                                           | 03/2017                  | to             | 05/2017        | <b>S</b>              |
| 🕞 Information                                                   |                          |                | ×              |                       |
| Valuation<br>Standa<br>Ostd w/<br>Materia<br>Ocurren     Curren | cope of selection 'Plant |                | ,<br>,         |                       |
| Parameters                                                      |                          |                | 2              |                       |
| Analysis Currency<br>Exception                                  |                          |                |                |                       |

Submit And Pray.com

**MC.9** 

This should bring you here ۲

This is a very important Button that lets you add a lot of power to this view

Ø 🗍 🚽 🗸 📙 | 😋 🚱 | 🖨 🛗 🛗 🔛 🕄 🎦 🖓 🔂 🕄 🔜 🦻 🧖

Material Analysis: Stock: Basic List

🔍 🔄 📅 🚹 👪 🎎 Switch drilldown... 🖧 📨 🖻 📇 🐬 Top N... 🔥 🚺 🕨

No. of Material: 17475

| Material                      | ValStockValu  | ValStockValue |               | k   | CnsgtStock |     |
|-------------------------------|---------------|---------------|---------------|-----|------------|-----|
| Total                         | 36,620,325.17 | USD           | 8,633,948.471 | *** | 0.000      | *** |
| 30                            | 0.00          | USD           | 0             | EA  | 0          | EA  |
| 4                             | 0.00          | USD           | 0             | EA  | 0          | EA  |
| 6                             | 0.00          | USD           | 0             | EA  | 0          | EA  |
| 8                             | 0.00          | USD           | 0             | EA  | 0          | EA  |
| 420                           | 0.00          | USD           | 0             | EA  | 0          | EA  |
| 615                           | 0.00          | USD           | 0             | EA  | 0          | EA  |
| 615L                          | 12.48         | USD           | 2             | EA  | 0          | EA  |
| bis is your part number       | 0.00          | USD           | 0             | EA  | 0          | EA  |
|                               | 0.00          | USD           | 0             | EA  | 0          | EA  |
| his is your current S value 🧹 | 0.00          | USD           | 0             | EA  | 0          | EA  |
|                               | 0.08          | USD           | 8             | EA  | 0          | EA  |
| his is your current in stock  | 0.30          | TICD          | 64            | EA  | 0          | EA  |
| MJ21200-51                    |               | 7             | 0             | EA  | 0          | EA  |
|                               | Jubmit And    | ray           | .com          | EA  | 0          | EA  |

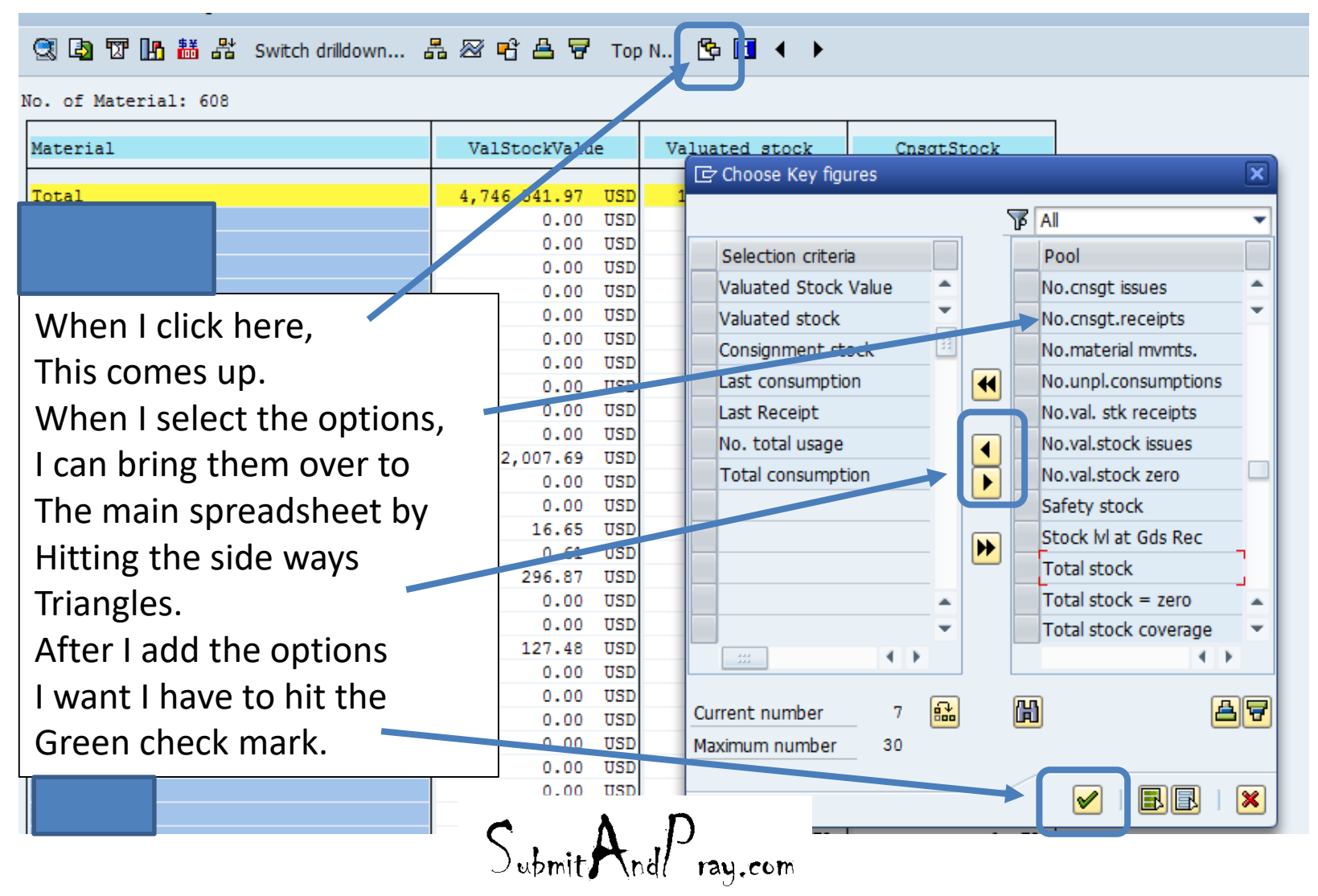

#### **MC.9**

#### Material Analysis: Stock: Basic List

#### 🕄 🔄 📅 膅 諧 器 Switch drilldown... 品 📨 🖻 🖴 🐬 Top N... 🕒 🚺 ፋ 🕨

#### No. of Material: 608

| Material | ValStockValue    | Valuated stock  | CnsgtStock | Last consumptn | Last Receipt | N. total usage | Total usage     |
|----------|------------------|-----------------|------------|----------------|--------------|----------------|-----------------|
|          | 4,746,541.97 USE | 146,930.000 *** | 0.000 ***  |                |              | 9,136          | 167,826.000 *** |
|          | 0.00 USE         | 0 EA            | 0 EA       | 10/05/2016     | 01/03/2016   | 1              | 2 EA            |
|          | 0.00 USE         | 0 EA            | 0 EA       | 10/09/2016     | 10/17/2016   | 4              | 98 EA           |
|          | 0.00 USE         | 0 EA            | 0 EA       | 09/22/2016     | 08/20/2016   | 1              | 98 EA           |
|          | 0.00 USE         | 0 EA            | 0 EA       | 10/08/2016     | 01/03/2016   | 1              | 8 EA            |
|          | 0.00 USI         | 0 EA            | 0 EA       | 10/05/2016     | 01/03/2016   | 1              | 5 EA            |
|          | 0.00 USI         | 0 EA            | 0 EA       | 05/12/2017     | 02/23/2017   | 2              | 3 EA            |
|          | 0.00 USI         | 0 EA            | 0 EA       | 11/23/2016     | 11/23/2016   | 4              | 4 EA            |
|          | 0.00 USI         | 0 EA            | 0 EA       | 02/22/2016     | 01/29/2016   | 1              | 1 EA            |
|          | 0.00 USI         | 0 EA            | 0 EA       | 09/27/2016     | 01/03/2016   | 1              | 3 EA            |
|          | 0.00 USI         | 0 EA            | 0 EA       | 10/08/2016     | 01/03/2016   | 1              | 4 EA            |
|          | 2,007.69 USI     | 1 EA            | 0 EA       | 01/10/2017     | 07/31/2016   | 2              | 27 EA           |
|          | 0.00 USE         | 0 EA            | 0 EA       | 10/08/2016     | 01/03/2016   | 1              | 4 EA            |
|          | 0.00 USE         | 0 EA            | 0 EA       | 05/11/2017     | 03/31/2017   | 32             | 127 EA          |

- Now I have something with a lot of information.
- The last consumption date and the last receipt date can give you a good view of what may be slow moving.
- "No. of Total usage: is the number of times an item has been used, which can help in the XYZ analysis.
- Total usage is both the planned and unplanned consumption for the period/date range you requested.
   A D

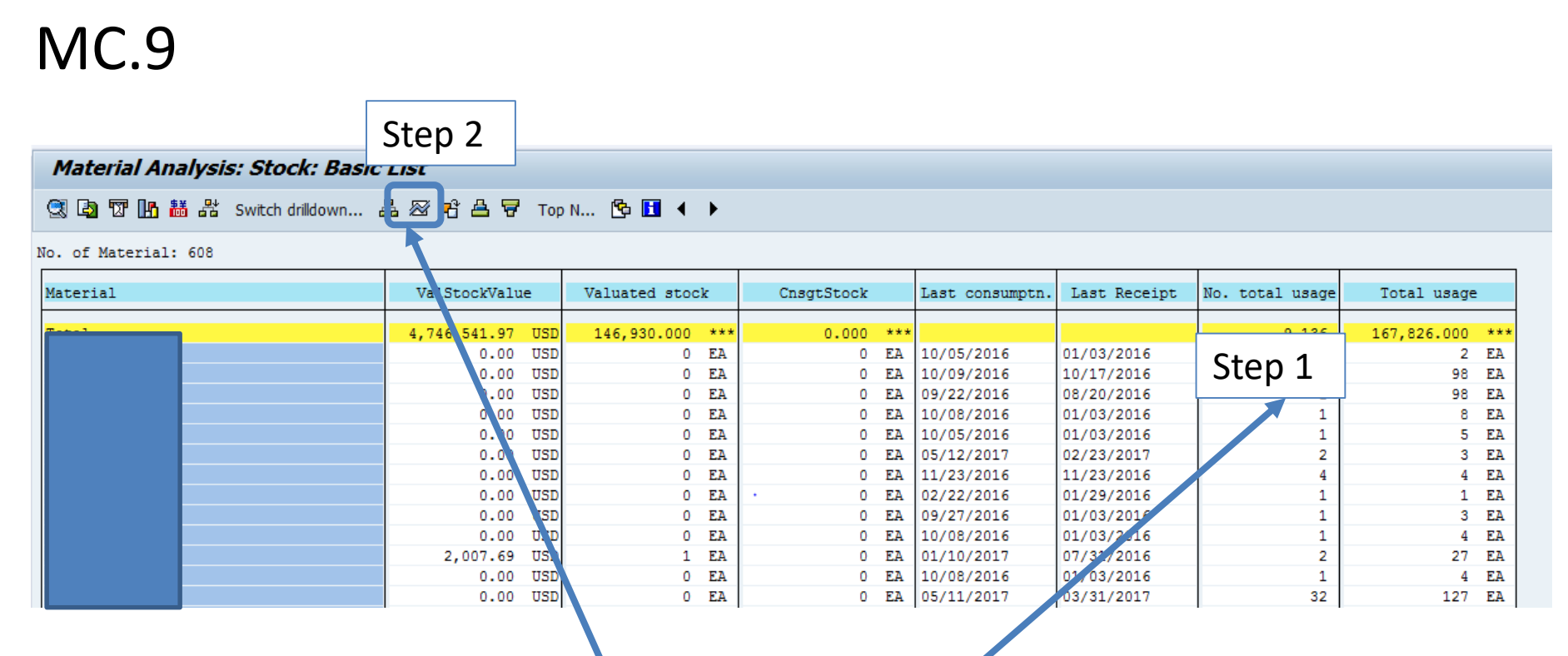

Keep this little icon in mind. When I click into a table field (step 1), and then click the icon (Step 2), the next slide shows up.

Submit And Pray.com

#### **MC.9**

| 단 Time series                |         |         |         |         |         |         |         |         |  |
|------------------------------|---------|---------|---------|---------|---------|---------|---------|---------|--|
| Key figure No. total usage 🖷 |         |         |         |         |         |         |         |         |  |
| Material                     | 01/2016 | 02/2016 | 03/2016 | 04/2016 | 05/2016 | 06/2016 | 07/2016 | 08/2016 |  |
| Total                        | 180     | 563     | 997     | 701     | 611     | 838     | 729     | 822     |  |
|                              | 0       | 0       | 0       | 0       | 0       | 0       | 0       | 0       |  |
|                              | 0       | 0       | 0       | 0       | 0       | 0       | 0       | 0       |  |
|                              | 0       | 0       | 0       | 0       | 0       | 0       | 0       | 0       |  |
|                              | 0       | 0       | 0       | 0       | 0       | 0       | 0       | 0       |  |
|                              | 0       | 0       | 0       | 0       | 0       | 0       | 0       | 0       |  |
|                              | 0       | 0       | 0       | 0       | 0       | 0       | 0       | 0       |  |
| x                            | 0       | 0       | 1       | 0       | 0       | 0       | 0       | 0       |  |
|                              | 0       | 1       | 0       | 0       | 0       | 0       | 0       | 0       |  |
| x                            | 0       | 0       | 0       | 0       | 0       | 0       | 0       | 0       |  |
|                              | 0       | 0       | 0       | 0       | 0       | 0       | 0       | 0       |  |
| x                            | 0       | 0       | 0       | 0       | 0       | 0       | 0       | 0       |  |
|                              | - n     | 0       | n .     | 0       | n       | n       | n –     | n       |  |

 The field selected was the number of total usage (number of time an item was used, not the number of pieces used). If you recall when we ran this by MRP controller, we selected the date range 1/2016 to 5/2017. This now shows us all the total usages by month.

Submit And Pray.com

- In the lower right hand corner is an export button so if you are doing an XYZ analysis, you can pull it into a spreadsheet for easier manipulation.
- Click the little side ways arrow and the "Save List" pops up, and then select the green check mark and a location to save it.

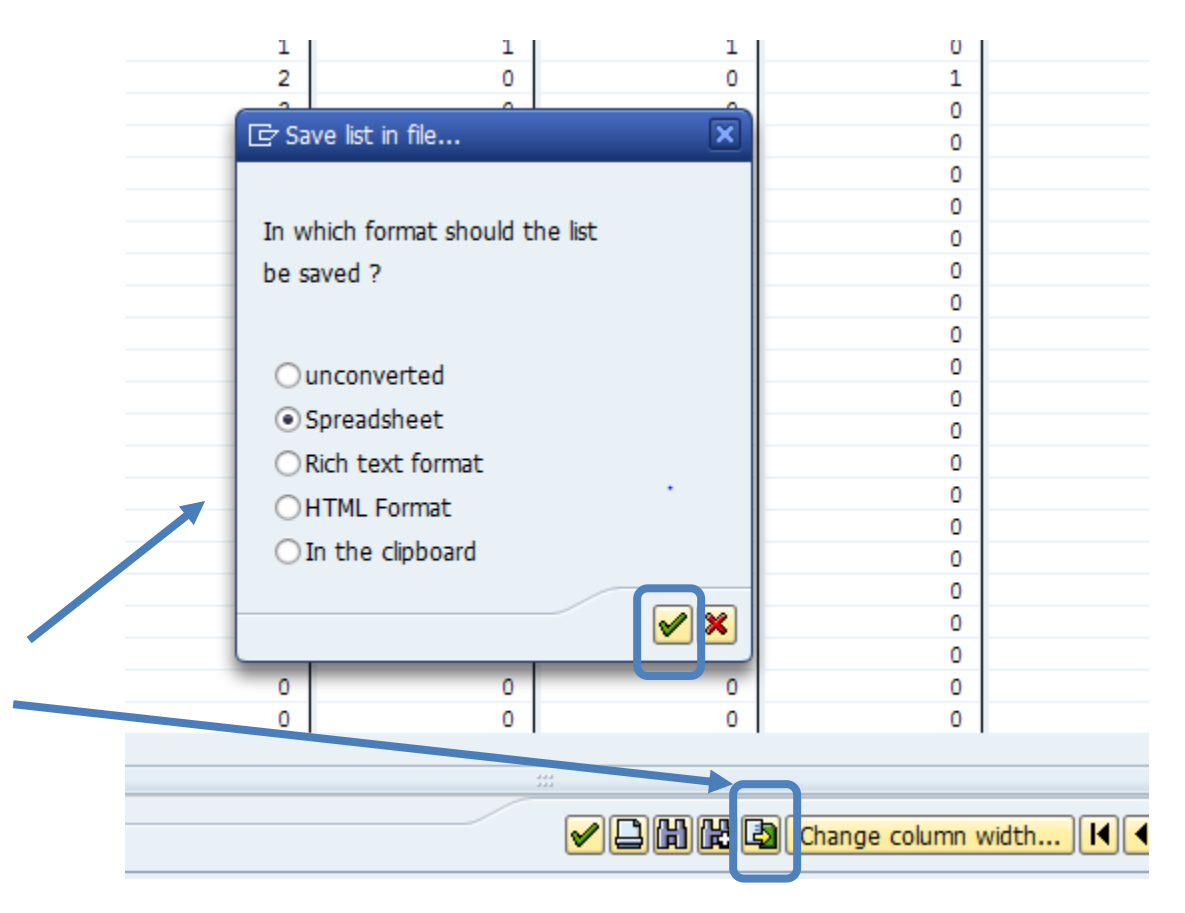

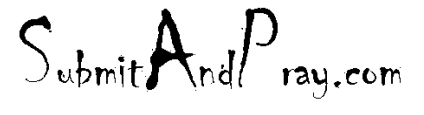

- I am going to do the same thing for Total usage (which is the quantity used by month) and save that as well.
- 1. Greencheck mark
- 2. Select directory
- 3. Name/Save file

|                       |           |                  |               |               |               |               |           | 4    |
|-----------------------|-----------|------------------|---------------|---------------|---------------|---------------|-----------|------|
| Key figure Total usag | e 🗗       |                  | 1             |               |               |               |           |      |
| Material              | 01/2016   | 02/2016          | 03/2016       | 04/2016       | 05/2016       | 06/2016       | 07/2016   |      |
| Total                 | 339.000 * | ** 4,759.000 *** | 4,864.000 *** | 2,966.000 *** | 2,355.000 *** | 2,337.000 *** | 2,522.000 | ***  |
|                       | 0 E       | A O EA           | 0 EA          | 0 EA          | 0 EA          | 0 EA          | 0         | EA   |
|                       | 0 E       | A 0 EA           | 0 EA          | 0 EA          | 0 EA          | 0 EA          | 0         | EA   |
|                       | 0 E       | A 0 EA           | 0 EA          | 0 EA          | 0 EA          | 0 EA          | 0         | EA   |
|                       | 0 E       | A O EA           | 0 EA          | 0 EA          | 0 EA          | 0 EA          | 0         | EA   |
|                       | 0 E       | A O EA           | 0 EA          | 0 EA          | 0 EA          | 0 EA          | 0         | EA   |
|                       | 0 E       | A O EA           | 0 EA          | 0 EA          | 0 EA          | 0 EA          | 0         | EA   |
|                       | 0 E       | A O EA           | 1 EA          | 0 EA          | 0 EA          | 0 EA          | 0         | EA   |
|                       | 0 E       | A 1 EA           | 0 EA          | 0 EA          | 0 EA          | 0 EA          | 0         | EA   |
|                       | 0 E       | A O EA           | 0 EA          | 0 EA          | 0 EA          | 0 EA          | 0         | EA   |
|                       | 0 E       | A O EA           | 0 EA          | 0 EA          | 0 EA          | 0 EA          | 0         | EA   |
|                       | 0 E       | A O EA           | 0 EA          | 0 EA          | 0 EA          | 0 EA          | 0         | EA   |
|                       | 0 E       | A O EA           | 0 EA          | 0 EA          | 0 EA          | 0 EA          | 0         | EA   |
|                       | 0 E       | A 20 EA          | 3 EA          | 7 EA          | 9 EA          | 3 EA          | 15        | EA   |
|                       | 0 E       | A O EA           | 0 EA          | 0 EA          | 0 EA          | 0 EA          | 0         | EA   |
|                       | 0 E       | A O EA           | 0 EA          | 0 EA          | 0 EA          | 0 EA          | 0         | EA   |
|                       | 0 E       | A 12 EA          | 0 EA          | 0 EA          | 4 EA          | 0 EA          | 0         | EA   |
|                       | 0 E       | A O EA           | 0 EA          | 0 EA          | 0 EA          | 0 EA          | 0         | EA   |
|                       | 0 E       | A O EA           | 0 EA          | 0 EA          | 0 EA          | 0 EA          | 0         | EA   |
|                       | 0 E       | A O EA           | 0 EA          | 0 EA          | 0 EA          | 0 EA          | 1         | EA   |
|                       | 0 E       | A 0 EA           | 0 EA          | 0 EA          | 0 EA          | 0 EA          | 0         | EA   |
|                       | 0 E       | A O EA           | 0 EA          | 0 EA          | 0 EA          | 0 EA          | 0         | EA   |
|                       | 0 E       | A O EA           | 0 EA          | 0 EA          | 0 EA          | 0 EA          | 0         | EA 1 |

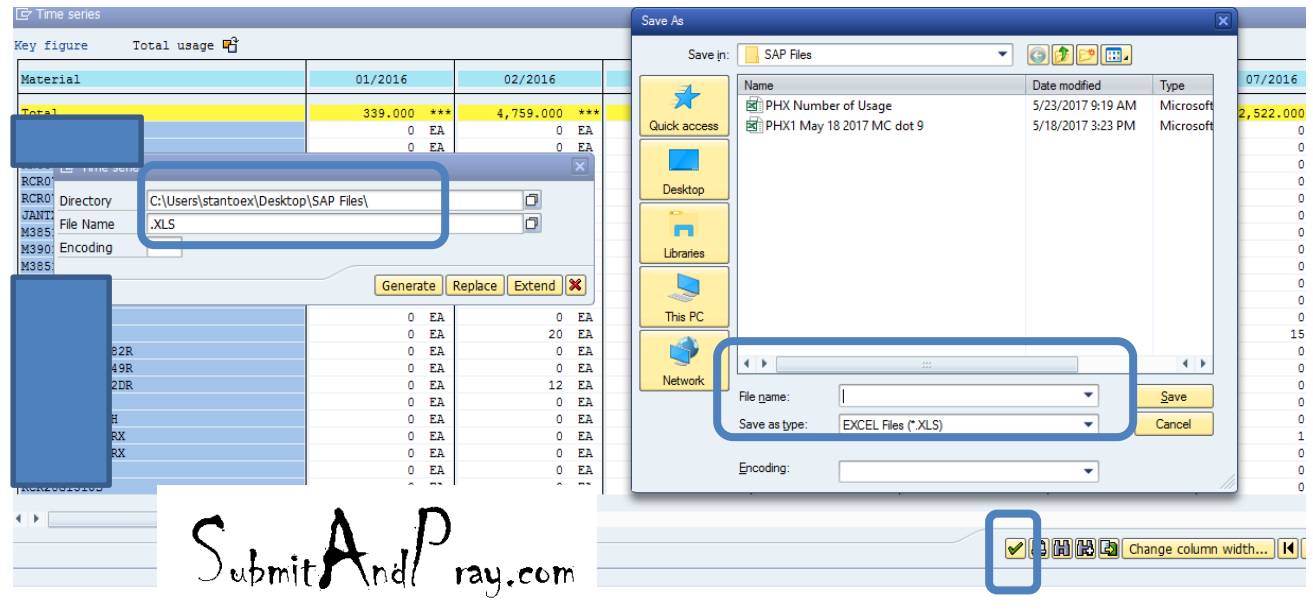

#### **MC.9**

 I can also export the higher level current state snap shot. Note the export arrow is in the upper left corner for this one.

#### 🔄 🔄 🚏 🌆 喆 器 Switch drilldown... 品 密 🖻 🖴 🗑 Top N... 🕒 🚺 ፋ 🕨

JIS, SLUCK, DASIC LIS

No. of Material: 608

| Material |  | ValStockValue | ÷   | Valuated stock |    | CnsgtStock |    | Last consumptn. | Last Receipt | No. total usage | Total usage |    |
|----------|--|---------------|-----|----------------|----|------------|----|-----------------|--------------|-----------------|-------------|----|
|          |  | 0.00          | USD | 0              | EA | 0          | EA | 01/15/2017      | 01/03/2016   | 2               | 69          | EA |
|          |  | 0.00          | USD | 0              | EA | 0          | EA | 10/23/2016      | 01/03/2016   | 1               | 11          | EA |
|          |  | 0.00          | USD | 0              | EA | 0          | EA | 09/19/2016      | 01/03/2016   | 1               | 136         | EA |
|          |  | 0.00          | USD | 0              | EA | 0          | EA | 09/28/2016      | 01/03/2016   | 1               | 23          | EA |
|          |  | 0.00          | USD | 0              | EA | 0          | EA | 09/28/2016      | 01/03/2016   | 1               | 18          | EA |
|          |  | 0.00          | USD | 0              | EA | 0          | EA | 10/05/2016      | 01/03/2016   | 1               | 17          | EA |
|          |  | 2,833.20      | USD | 120            | EA | 0          | EA | 03/07/2017      | 03/06/2017   | 3               | 11          | EA |
|          |  | 0.00          | USD | 0              | EA | 0          | EA | 12/28/2016      | 07/30/2016   | 3               | 16          | EA |
|          |  | 0.00          | USD | 0              | EA | 0          | EA | 01/15/2017      | 01/03/2016   | 3               | 22          | EA |
|          |  | 0.00          | USD | 0              | EA | 0          | EA | 12/28/2016      | 12/23/2016   | 4               | 104         | EA |
|          |  | 0.00          | USD | 0              | EA | 0          | EA | 03/09/2017      | 03/09/2017   | 1               | 1           | EA |
|          |  | 220.05        | USD | 9              | EA | 0          | EA |                 | 07/30/2016   | 0               | 0           | EA |
|          |  | 0.00          | USD | 0              | EA | 0          | EA | 11/03/2016      | 01/03/2016   | 1               | 14          | EA |
|          |  | 25.08         | USD | 1              | EA | 0          | EA | 10/31/2016      | 07/30/2016   | 2               | 24          | EA |
|          |  | 0.00          | USD | 0              | EA | 0          | EA | 12/28/2016      | 07/30/2016   | 3               | 157         | EA |

Submit And Pray.com

## MC.9

### My defaults

- You may choose different defaults, these are the ones I typically use.
- Note, when running analysis I typically specify a 12 month date range as well.
- After saving, if you want to add more dimensions, go ahead. As long as you don't save it, the default should stay the same.

| Material Analysis:    | <i>k: Basic List</i> 1. Select the dimensions                      |
|-----------------------|--------------------------------------------------------------------|
| 🥞 🐏 🔃 🛄 🛗 👬 Sw        |                                                                    |
| No. of Material: 6896 |                                                                    |
| Material              | ValStockValue Valuated stock AnTtStTn-V AvgRC TStk Tot. usage val. |
|                       | 🖂 🖂 🗁 Choose Key figures                                           |
| of al                 |                                                                    |
|                       |                                                                    |
|                       | Selection criteria Pool                                            |
|                       | 0.00 USD Valuated Stock Value Anl.val.stktrn-value                 |
|                       | 0.00 USD Valuated stock Annual cos.stockturn                       |
|                       | 0.00 USD Ani tti stytra valva                                      |
|                       | 0.00 USD Aniccisckent-value Anicia scockedin                       |
|                       | 638.00 USD Avg. RC total stock                                     |
|                       | 0.00 USD Total usage value verage consumption                      |
|                       | 0.00 USD Total consumption A g CoStQty turnover                    |
|                       | A rg In TurnOty- ValSt                                             |
|                       |                                                                    |
|                       | 0.77 USD                                                           |
|                       | 0.00 USD Avg. unplanned usage                                      |
|                       | 0.00 USD Avg.cnsgt.coverage                                        |
|                       | 0.00 USD Avg.cvg.tt.stk-value                                      |
|                       | tk-value                                                           |
|                       | <sup>1</sup> 2. Use the little buttons to select or                |
|                       | 25<br>decalest the dimensions you want                             |
|                       |                                                                    |
|                       | 214 92 IISD Maximum number 20                                      |
|                       |                                                                    |
|                       |                                                                    |
|                       | 200.75 USD                                                         |
|                       |                                                                    |

Submit And Pray.com

- Valuated Stock Value is the value in the currency your plant uses, by part number.
- Valuated Stock is the quantity by part number.
- Annual Total Stock Turn Value is the turns by part number for the year.
- Average Range of Coverage is the number of days of the FORECAST covered (does not include past due).
- Total Usage Value is the value of the materials consumed in plant currency.
- Total consumption is the consumption quantity.
- Number of times the stock went to zero is the number of times an SAP location went to zero units.
- Number of total usage is the number of times a part was used (regardless of the number of pieces used each time).

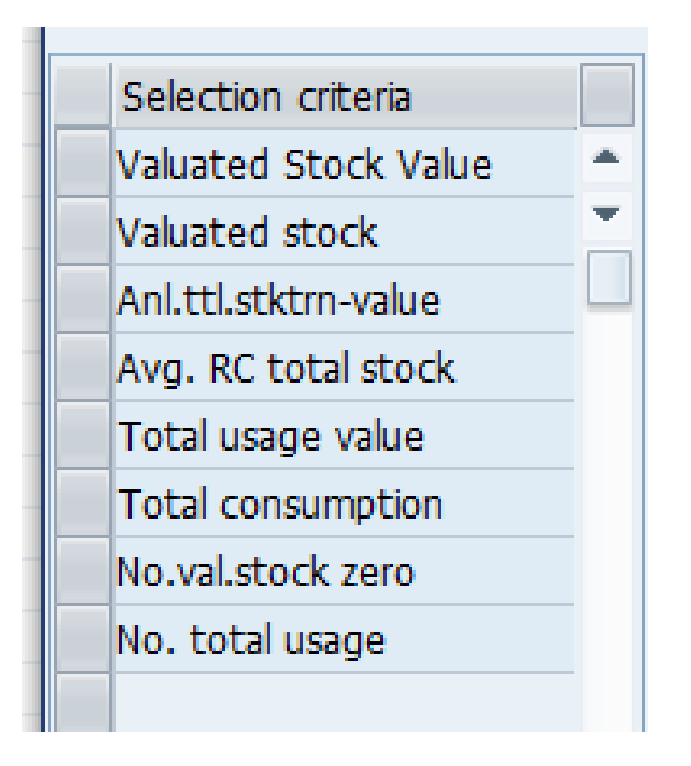

Submit And Pray.com

## MC.9

#### Saving settings

• To save the key dimensions you like, so when you come back to MC.9 view you want, go to "Settings" and select save settings.

| _ | ounces                                            |                   | Comments         |                 |                |              | UTA:     | пеір       |          |       |  |
|---|---------------------------------------------------|-------------------|------------------|-----------------|----------------|--------------|----------|------------|----------|-------|--|
|   | ☞ Material Analysis <u>E</u> dit <u>G</u> oto Vie | w Extr <u>a</u> s | <u>S</u> ettings | S <u>v</u> ster | m <u>H</u> elp |              |          |            |          |       |  |
|   | 📀 📔 🔹 « 🔚                                         | 😡 🚫 😡             |                  | 1               | 1111           | <del>.</del> |          | 0 🖷        |          |       |  |
|   | Material Analysis: Stock: Basic List              |                   |                  |                 |                |              |          |            |          |       |  |
|   | ) 🕄 🚯 😨 🚹 👪 🕌 Switch drilldow                     | /n 🚹 🕾            | 1 📫 🚢 🔻          | Тор             | N 🔁 🖬          | ◀            | •        |            |          |       |  |
| ŀ | No. of Material: 6896                             |                   |                  |                 |                |              |          |            |          |       |  |
|   | Material                                          | V                 | alStockValu      | e               | Valuated       | stoc         | k        | AnTtStTn-V | AvgRC TS | tk T  |  |
|   | Total                                             | 21,               | 730,311.85       | USD             | 508,379.       | 225          | ***      | 12.45      |          | 25 65 |  |
|   | 9                                                 |                   | 0.00             | USD             |                | 0            | EA       | 99,999.00  |          | 0     |  |
|   | M                                                 |                   | 70.72            | USD             |                | 197          | EA       | 0.00       | 99,9     | 99    |  |
|   | ,                                                 |                   | 0.00             | USD             |                | 0            | EA<br>FA | 99,999.00  |          | 0     |  |
|   | N N                                               |                   | 0.00             | 0301            |                | 0            | FA       | 0.00       |          | 0     |  |
|   |                                                   | Subr              | nit And/-        | )<br>ray,       | ,com           |              |          |            |          |       |  |